## <u>הוראות להגדרת הנטסטיק לרשת פלאפון</u>

יש להכניס את הסטיק למחשב, ולרשום בדפדפן את הכתובת: 192.168.100.1 יעלה המסך הבא: [אם לא עולה, יש להמתין מעט שהסטיק יתחבר ולנסות שוב].

|               |          |                |         |               |                         |   |       |           |        |        |            |         |       |        |           | + >      | 4G Mode | m      |    |
|---------------|----------|----------------|---------|---------------|-------------------------|---|-------|-----------|--------|--------|------------|---------|-------|--------|-----------|----------|---------|--------|----|
| A 💀 🕶         |          |                |         |               |                         |   |       |           |        |        |            |         |       |        | 192.16    | 68.100.1 | אובטח   | לא מ 🗚 |    |
| ביטוח לאומי 🞇 | מתמחים 🞇 | כאל <b>Cal</b> | ישראכרט | יד2 אישי      | 📖 דואר                  | - | אלי 🔽 | מטבעות!!! | דילז 😻 | למסירה | <b>600</b> | קשאלי 😸 | אגורה | 1      | תרגום 🧕   | פיס      | שלך 🕈   | אגי 🤭  | (9 |
| 4G M          | iFi      |                |         |               |                         |   |       |           |        |        |            |         | E     | Englis | ih v<br>I |          |         |        |    |
|               |          |                |         | Userr<br>Pass | iame:<br>word:<br>Logir |   | Reset |           |        |        |            |         |       |        |           |          |         |        |    |

admin כאן יש להכניס את השם משתמש admin והסיסמה גם כן

וללחוץ על הכפתור login להיכנס.

| Username  | admin |       |  |
|-----------|-------|-------|--|
| Password: | ••••  |       |  |
|           | ogin  | Reset |  |
|           |       |       |  |

כעת זה ייכנס, אם לא נכנס, בדקו שוב שהסיסמה נכונה, הכל באותיות קטנות.

בס״ד

יש לבחור בצד שמאל באופציה הרביעית, ובתוכה ברשימה שנפתחת לבחור באופציה השלישית "APN"

| 4G MiFi                                                                                                    |                                                                                                    |                                             |             | III HSDPA | Con |
|----------------------------------------------------------------------------------------------------|----------------------------------------------------------------------------------------------------|---------------------------------------------|-------------|-----------|-----|
| Home<br>Network Select<br>Wi-Fi<br>Advanced<br>Device Information<br>Device Operation<br>APN Setting<br>SIM Information<br>Modify Password | APN Configuration<br>profile1<br>Name:<br>APN:<br>User:<br>Dassword:<br>Auth:<br>Save Configuration | sphone Pelephone<br>sphone.pelephone.net.il | ₽<br>₽<br>₽ |           | 1   |
| Help                                                                                                    | APN Connection<br>Profile1:  Profile2: C<br>Default APN:C<br>Execute                                | O Profile3: O Profile4: O                   | Profile5: O |           |     |

במסך הבא יש לבצע ארבע פעולות:

לבחור למטה באופציה Profile1 ולסמן אישור בכפתור execute הכחול.

sphone Pelephone בשורה הראשונה למעלה לכתוב

sphone.pelephone.net.il בשורה השניה לכתוב

ולאשר גם את זה בכפתור הכחול הגדול.

כדאי לעשות העתק הדבק מכאן למניעת טעויות.

כעת להמתין שבצד שמאל למעלה יהיה רשום "CONNECTED" כעת זה אמור לעבוד.

בהצלחה